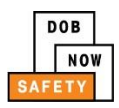

# **DOB NOW:** Safety - Payments

This quick reference guide will guide you through payments of fees and civil penalties for DOB NOW: *Safety* filings

**Note:** The User must be sure to allow pop-ups within their browser to make online payments using the NYC City Pay portal

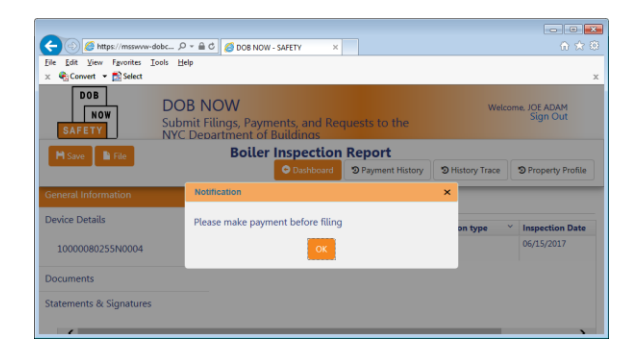

### If Payments are due they must be made before filing.

If you click on the button to FILE the BIR without first making a payment you will receive this notification directing you to "Please make payment before filing." Click OK.

# **Filing Fee Amount**

Within the DOB NOW Portal, the system will display a report of what is owed at the time of filing.

The **Amount Due** is the balance that must be paid before the Licensed Professional is allowed to file the report(s).

Selecting the **Pay Now** button at the bottom of this screen brings you to a final summary on another page.

| Application Highlights     |                        |  |  |  |  |
|----------------------------|------------------------|--|--|--|--|
| Location :                 | 36 BROADWAY            |  |  |  |  |
|                            | MANHATTAN 10004        |  |  |  |  |
| Tracking# :                | 2017-10000080815N0002- |  |  |  |  |
| Compliance Report Type :   | Initial                |  |  |  |  |
| Compliance Report Status : | Pre-Filing             |  |  |  |  |
| Inspection Type :          | External               |  |  |  |  |
| Filing Year :              | 2017                   |  |  |  |  |
| Inspection Date :          | 05/03/2017             |  |  |  |  |
| Filing Date :              |                        |  |  |  |  |
| Defects Exists :           | No                     |  |  |  |  |
| Owner Type :               | Private                |  |  |  |  |
| Fee                        |                        |  |  |  |  |
| Filing Fee :               | \$30.00                |  |  |  |  |
| Amount Due:                | \$30.00                |  |  |  |  |
| Amount Paid:               | \$0.00                 |  |  |  |  |
| Pay Now                    |                        |  |  |  |  |

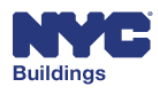

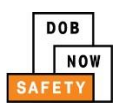

Г

## **View Payment Summary**

| Boiler ID        | Tracking Number            | Filing Fee                   |
|------------------|----------------------------|------------------------------|
| 10000048628N0003 | 2017-10000048628N0003-1252 | \$30.00                      |
|                  |                            | Total Amount Due: \$30.00    |
|                  |                            | 🗢 Return to Filing 📃 Pay Now |
|                  |                            |                              |
|                  |                            |                              |
|                  |                            |                              |
|                  |                            |                              |
|                  |                            |                              |
|                  |                            |                              |
|                  |                            |                              |
|                  |                            |                              |

The final summary will display an itemized list of all fees owed before a licensed professional can submit a filing to the Department of Buildings.

Select **Pay Now** on the summary page and you will be taken to a confirmation page.

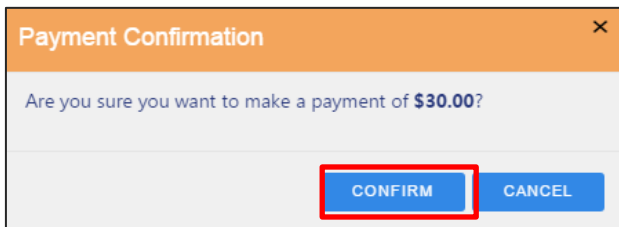

Select **Confirm** to continue

**Note**: The User must be sure to allow pop-ups within their browser for the DOB NOW Portal to proceed to the CityPay Portal

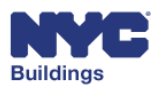

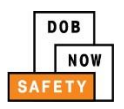

## **NYC CityPay**

#### **Agree to Terms and Conditions**

You will be directed to NYC CityPay, the online payment system. This system allows DOB NOW Users to make payments using **e-check** or **credit/debit cards**.

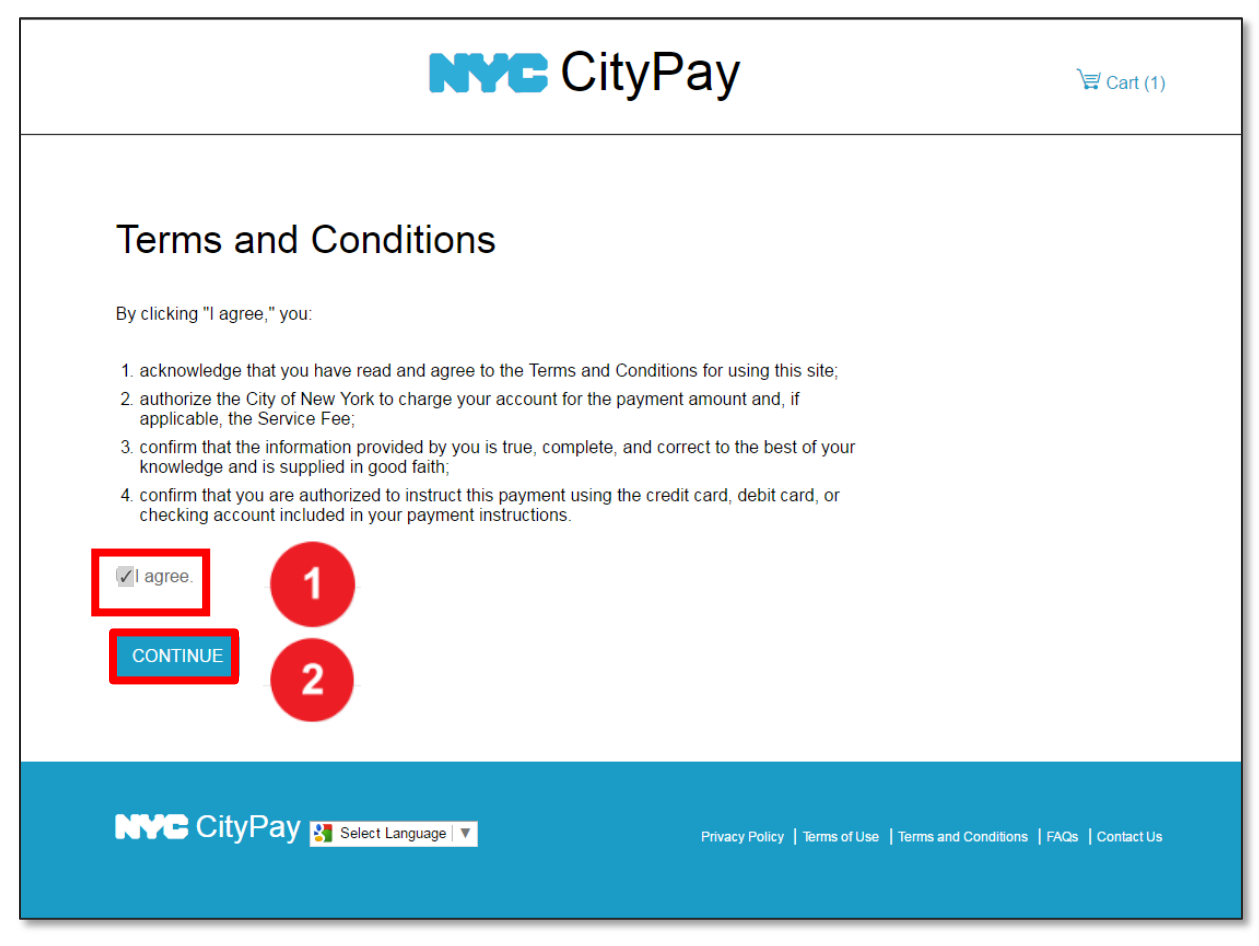

From the NYC CityPay Portal, follow the steps detailed below.

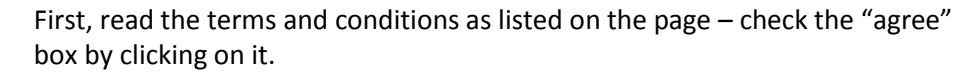

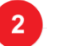

Select Continue

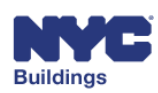

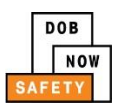

#### Pay By eCheck

The NYC CityPay Portal allows a DOB NOW User to pay fees using their checking account.

| Enter Payment Deta                                                                                                | 1. Select Items 2. Enter Payment 3. Review and Pay                                                                 |
|----------------------------------------------------------------------------------------------------|----------------------------------------------------------------------------------------------------|
| Payment Amount: \$30.00                                                                                           | schack Credit Card 2                                                                                               |
| ANNUAL BOILER INSPECTION (BIR)<br>DOB NOW Safety<br>Payment for Boiler Inspection Report<br>Filing Fee<br>\$30.00 | To pay by electronic check, you will need your checking account<br>and routing number. There is no additional fee. |
|                                                                                                    | eCheck Information                                                                                                 |
|                                                                                                    | ABA Routing<br>Number* 011900571                                                                                   |
|                                                                                                    | Account Number* 1212121212 3                                                                                       |
|                                                                                                    | Re-enter Account 1212121212                                                                                        |
|                                                                                                    | Account Type* Checking *                                                                                           |
|                                                                                                    | Where are my account numbers?*                                                                                     |
|                                                                                                    | 1355<br>PAY TO THE<br>ORDER OF<br>                                                                                 |

Confirm that the total payment amount is correct.

Select the **e-Check** tab.

Fill in the required fields for ABA Routing Number. Account Number, and Account Type.

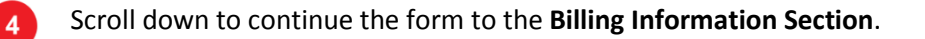

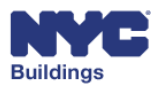

1

3

| Country * United States * Address * City * |
|--------------------------------------------|
| Address *                                  |
| City *                                     |
|                                            |
| State * New York *                         |
| Postal Code *                              |
| Phone *                                    |
| Email *                                    |
| Re-enter Email *                           |
|                                            |

1 Fill in the required billing information, all fields with a blue asterisk (\*) are required.

Select **Continue** to proceed to the final confirmation screen.

Skip to page 7 to continue the process.

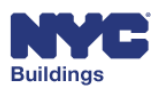

2

DOB

NOW

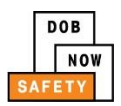

#### Pay By Credit or Debit Card

The NYC CityPay Portal allows a DOB NOW User to pay fees using a credit or debit card.

| CityPay Test                                           |                                                                                                    |  |  |  |  |
|--------------------------------------------------------|----------------------------------------------------------------------------------------------------|--|--|--|--|
| Enter Payment Details                                  | 1. Select Items 2. Enter Payment 3. Review and Pay<br>Credit Card 2<br>Credit and debit card payments are charged a service fee of<br>2.49% of the payment amount. This fee is nonrefundable. |  |  |  |  |
| 1<br>3<br>4                                            | Card Information Card Number *                                                                                                    |  |  |  |  |
| Confirm that the total pa<br>Note that a 2.49% service | yment amount is correct.<br>e fee will be added to all credit and debit card payments.<br>ard tab is selected                                                                                 |  |  |  |  |

Fill in the required fields for Card Number, Expiration Date and Security Code.

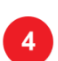

3

Scroll down to continue to the **Billing Information Section** to enter name and address details as shown on the previous page.

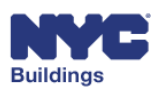

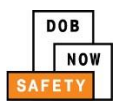

#### **Final Confirmation of Payment**

Whichever payment option was selected by the user, the system will generate a final review of the payment details.

| Payment Amount: \$30.00 PROCESS PAYMENT CANCEL PAYMENT ANNUAL BOILER INSPECTION (BIR)                                                                                                    |  |
|----------------------------------------------------------------------------------------------------|--|
| DOB NOW Safety Payment for Boiler Inspection Report Filing Fee S30.00  Change ABA Routing Code: 011900571 Account Number: 1212121212 Account Type: Checking                                                                                                    |  |
| Billing Information Change         First Name:       Joe         Last Name:       Smith         Country:       US         Address:       122 Main Street         City:       New York         State/Province:       NY         Postal Code:       1111         Phone:       7328675309         Email:       ajoetest@gmail.com |  |
| By clicking Process Payment, you agree to have your bank account debited<br>for the above Amount.     PROCESS PAYMENT CANCEL PAYMENT                                                                                                    |  |
| Confirm that the total payment amount is correct.                                                                                                    |  |
| 2 Confirm that payment information is correct.                                                                                                    |  |
| 3 Confirm billing information.                                                                                                    |  |

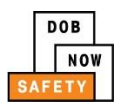

#### Print a Receipt

After processing the payment, the system will generate a receipt. A button is provided on the receipt to print the document.

|                |                  | DOB<br>NOW<br>SAFETY       |                         |                             |
|----------------|------------------|----------------------------|-------------------------|-----------------------------|
|                |                  | Receipt for Boiler Complia | nce Filing              |                             |
|                |                  |                            |                         |                             |
| Receipt        |                  |                            |                         |                             |
| Date Paid:     | 5/30/2017 11:50: | 42 AM Total Number of Boi  | ler Inspection Reports: | 1                           |
| Invoice #:     | 100008638        | Total Amount Paid:         |                         | \$ 30.00                    |
| List of Boiler | s - Paid         |                            |                         |                             |
|                |                  |                            |                         |                             |
| Tracking #     |                  | Address                    |                         | Amount Paid                 |
|                | 8628N0003-1252   | 10 BROADWAY MANHATTAN      | Total Amount Paid:      | \$ 30.00<br><b>\$ 30.00</b> |
| 2017-1000004   |                  |                            |                         |                             |
| 2017-1000004   |                  |                            |                         |                             |

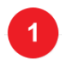

Click **Print** to print a copy of your receipt.

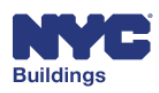

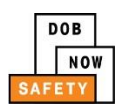

After the user returns to the DOB NOW, they will see a popup box confirming that payment has been made.

An email will also be sent to the **Applicant** and **Owner** associated with the filing.

| Notification              | × |
|---------------------------|---|
| Payment made successfully |   |
|                           |   |

#### File the Report

Once the filing fee has been submitted, a **Licensed Professional** or **Insurance Agency Inspector** must submit the report in DOB NOW. When payment has cleared, the report will either be reviewed by the DOB or accepted.

### **Pay Civil Penalties**

If a filing situation results in Civil Penalties (e.g., late fees), users can make payments through DOB NOW.

In a situation where civil penalties are incurred, an email notification from the DOB will be sent to the the **Applicant** and **Owner** informing them that Civil Penalties are due.

The User should then log into DOB NOW. Under **Boiler Inspection Reports,** choose **Filed** to find the report which requires Civil Penalties Payment. If a filing requires payment of Civil Penalties the **Compliance Report Status** field will show **Accepted** – **Civil Penalties Due**.

| ike Civil Penalties Payment |                |                                |  |  |  |  |
|-----------------------------|----------------|--------------------------------|--|--|--|--|
| t Registered                |                |                                |  |  |  |  |
| Fi                          | iled           |                                |  |  |  |  |
| Owner                       | Defects Exists | Compliance Report Status       |  |  |  |  |
| OWNER FIRS                  | No             | Payment Verification In Progre |  |  |  |  |
| OWNER FIRS                  | No             | QA Review                      |  |  |  |  |
| APPLE ROME                  | Yes            | QA Supervisor Review           |  |  |  |  |
| OWNER FIRS                  | No             | QA Supervisor Review           |  |  |  |  |
| APPLE ROME                  | No             | Accepted – Civil Penalties Due |  |  |  |  |
| APPLE ROME                  | Yes            | Accepted – Civil Penalties Due |  |  |  |  |
| APPLE ROME                  | No             | OA Supervisor Review           |  |  |  |  |

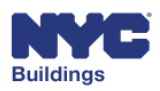

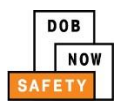

Within the Report, on the **right** side of the screen under **Application Highlights**, the user will find an accounting of the Civil Penalties due for the filing.

Select the **Pay Civil Penalties** button to continue the payment process.

| Dashboard                    | Payment History      | CHISTORY Trace             | D Property Profile |  |  |  |
|------------------------------|----------------------|----------------------------|--------------------|--|--|--|
| Applicati                    | on Highlights        |                            |                    |  |  |  |
| Location                     | :                    | 34 HUDSON STREE            | ET                 |  |  |  |
|                              |                      | MANHATTAN 100              | 13                 |  |  |  |
| Tracking                     | #:                   | 2016-1000007758<br>1231    | 2Y0003-            |  |  |  |
| Complia                      | nce Report Type :    | Subsequent                 |                    |  |  |  |
| Complia                      | nce Report Status :  | Accepted – Civil Penalties |                    |  |  |  |
| Inspectio                    | on Type :            | External                   |                    |  |  |  |
| Filing Ye                    | ar:                  | 2016                       |                    |  |  |  |
| Inspectio                    | on Date :            | 05/22/2017                 |                    |  |  |  |
| Filing Da                    | ite :                | 05/22/2017                 |                    |  |  |  |
| Defects B                    | Exists :             | No                         |                    |  |  |  |
| Owner T                      | ype :                | Private                    |                    |  |  |  |
| Civil Pen                    | alties (As of Today) |                            |                    |  |  |  |
| Late Filing                  | Fee (45 Days) :      | \$0.00                     |                    |  |  |  |
| Late Filing Fee (180 Days) : |                      | \$50.00                    |                    |  |  |  |
| Amount Du                    | ie:                  | \$50.00                    |                    |  |  |  |
| Amount Pa                    | id:                  | \$0.00                     |                    |  |  |  |

|                                                                      | Confirm                                             | × |
|----------------------------------------------------------------------|-----------------------------------------------------|---|
| A confirmation box<br>will appear, select<br><b>Yes</b> to continue. | Do you want to pay civil penalties for this boiler? |   |

A new window will open, **Civil Penalty Payment**, where a DOB NOW user can select the devices associated with the filing for which they wish to make payment.

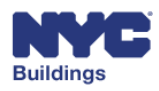

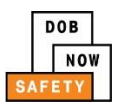

| DOB<br>NOW<br>SAFETY | DOB NO<br>Submit Fili           | <b>DW</b><br>ings, Pay | ments, and Requests to          | the NYC Depart    | ment of Buildin | gs                       |             |      |
|----------------------|---------------------------------|------------------------|---------------------------------|-------------------|-----------------|--------------------------|-------------|------|
|                      | Civil Penalty Payment Oashboard |                        |                                 |                   |                 |                          |             | ard  |
| Civil Payments       |                                 | Civil Pe               | nalties                         |                   |                 |                          |             |      |
|                      | _                               | Boiler I               | ID:                             | 10000077582Y000   | )3              |                          |             |      |
|                      |                                 |                        |                                 | Q Search          |                 |                          |             |      |
|                      |                                 | Property               | y Information                   |                   |                 |                          |             |      |
|                      |                                 |                        | House No(s)                     | 34                | Street Nar      | ne                       | HUDSON STRE | ET   |
|                      |                                 |                        | Borough                         | MANHATTAN         | Block           |                          | 00144       |      |
|                      |                                 |                        | BIN                             | 1001562           | Lot             |                          | 07502       |      |
|                      |                                 |                        | Zip Code                        | 10013             |                 |                          |             |      |
|                      |                                 | Civil per              | nalties for boiler :: 100000775 | 82Y0003           |                 |                          |             |      |
|                      |                                 | Select                 | Tracking #                      | Owner type        | Inspection Type | Fee Type                 | Fee Amount  | Year |
|                      | U                               | •                      | 2016-10000077582Y0003-1230      | Private           | External        | Late Filing Fee 45 Days  | \$200.00    | 2016 |
|                      |                                 | •                      | 2016-10000077582Y0003-1231      | Private           | External        | Late Filing Fee 180 Days | \$50.00     | 2016 |
|                      |                                 | Total                  | civil penalties due : \$250.00  | Amount Due : \$25 | 0.00            | Pay Now 2                |             |      |

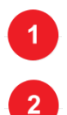

If a filing includes multiple boilers, the User has the option to choose which devices to pay for by checking the box next to the **Boiler Tracking Number**.

After confirming the devices included in the payment, select **Pay Now**.

After selecting the **Pay Now** button, the user will be taken to the NYC CityPay Portal – for instructions on how to use this system please refer to page 6 in this document.

Once Civil Penalties are paid and payment has been a cleared, the filing will be complete.

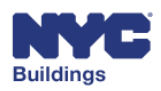